# 三魚網站閱讀認證活動實施辦法

#### 一、活動主旨

三魚網站提供全國高中職同學做為閱讀分享、討論、認證的平台。『三魚』網站係由博客來數位科技股份有限公司所建置維護,網站名稱取自「三餘」的諧音,「三餘」一詞典出三國董遇對學生所說的話:「冬者,歲之餘;夜者,曰之餘;陰者,晴之餘。」意在勸勉學生利用一切空餘時間勤奮讀書。 ※三魚網站網址:<u>http://www.ireader.cc/</u>

### 二、實施對象

(一)學生:高一、高二各班學生,以班級為單位

(二)老師:高一、高二各班國文科老師和導師。

#### 三、活動時間

每學期為一個階段,上學期截止曰至104年1月27日,下學期截止曰至103年6月30日。

#### 四、實施方式

(一)各班國文老師須先至三魚網站註冊帳號,以教師身分註冊。

- (二)學生至三魚網註冊帳號,以學生身分註冊。
- (三)進行閱讀投稿,並由本校教師評分。
- (四)閱讀認證模式說明如下:
- 1.同學線上自行尋書投稿,投稿文章需經學校老師線上評核分數,分數設定為 0-6 分,4 分(含)以上表示 通過,該篇文章才會出現在個人書房網頁上。
- 2.同學投稿通過五篇後,晉升為一星級閱讀者,以此類推,每五篇晉一星級至十星級。
- 3.每星晉升一星級者,將於下一學期初,統計上一學期的投稿記錄,製作客製化閱讀認證書,寄給本校 在三魚的圖書管理人。該認證書上將有同學註冊時的學校、年級、班級、姓名,以及同學閱讀通過的 五本書籍封面、書名。
- 4.每晉升一星級,系統將主動發出邀請信,邀請該星級閱讀者針對該星級所設定主題,撰寫閱讀分享文章,該文章經過老師評核通過者,於下學期提供證書時,一併提供贈品或贈書獎勵。

#### 五、獎勵

#### (一)個人獎勵

| /          |                                           |
|------------|-------------------------------------------|
| 認證篇數       | 獎勵                                        |
| <b>第1本</b> | 贈書(博客來提供)                                 |
| 第2本        | 贈書(博客來提供)                                 |
| 第 3-4 本    | ) 第                                       |
| 第5本        | I星級證書&徽章<br>另撰寫星級分享文章,期末由博客來寄發星級獎勵贈書或贈品   |
| 第 6-9 本    | )                                         |
| 第 10 本     | II 星級證書&徽章<br>另撰寫星級分享文章,期未由博客來寄發星級獎勵贈書或贈品 |
| 之後每5本      | 同上依此類推,直到第十級為止                            |

(二)班級獎勵:每學期各班投稿通過篇數超過120篇以上,且為該校篇數最多的二個班級,將於下一學 期提供全班點心飲料獎勵。

(三)教師獎勵:學生投稿須有本校教師擔任評核教師協助評比推薦文章方能通過認證,此機制除能篩選

學生文章寫作品質外,更能帶動學校共同閱讀之風氣,為鼓勵及感謝教師的協助,全學期義務擔任 評改的老師贈品或贈書一本(每學期同一老師最多送至5本)。

## 六、功能說明

(一)會員註冊

- 1.請於首頁右欄『會員登入』處點擊加入會員按鈕,點擊後選擇個人身分:〔我是學生〕、〔我是老師〕。
- 2. 設定帳號(e-mail)、密碼(自行設定),填寫個人基本資料後,系統將會寄發確認信函至您註冊時所填 寫的 E-mail,請至您的信箱收信,點選信件中確認按鍵,即可註冊成功。若未收到 email 可由學校老師/圖書館主任/圖書館老師(已成為三魚會員的老師)協助開通使用權限。 ※老師完成註冊後請告知圖書館,再為老師啟用教師管理權限,才能在網站上進行學生文章評核及個

人投稿。

3. 凡註冊成為會員,網站上即有個人專屬書房,請設定個人書房的名稱、書架名稱、簡短自我介紹。您可於註冊成功後,在首頁右欄『會員登入』處點擊到我的書房按鈕,進入個人書房,在右欄編輯書房,可編輯您的書房資料。

※已成為三魚網站會員的同學,需自行登入至修改個人資料區修改班級。

(二)文章投稿

同學要在網站上投稿,可點選首頁上方【閱讀投稿】單元,(或於搜尋欄位輸入閱讀的書名),點入後依相關步驟完成投稿內容:

1. 選擇所閱讀書目並點擊〔我要投稿〕

2. 輸入文章標題、設定該書評價、輸入發表文字(需 350 字以上)

3.點擊〔確定投稿〕。投稿後文章收入到個人書房的〔投稿管理〕中,需待學校老師評分,分數設定為 0~6分,4分(含)以上才算通過,才會出現在書房裡,3分以下將退回至個人書房,請到個人書房的照片 下方〔投稿管理〕處,即可查閱老師評核分數與評語。

※老師投稿時,相關操作流程相同,惟在輸入完發表文字後(不限字數),在最下方僅有〔收藏到書房〕, 老師文章不需經評核馬上就會出現在書房裡。

(三)文章評改

同學投稿文章需經學校師長審核通過,才得以呈現在網站及個人書房頁面。分數設定為 0-6 分,4 分(含) 以上才算通過,3 分以下則將退回至個人書房。管理者及教師權限,皆可評核學生文章,點選審核文章,即 可查看所有待審核文章;點選評分,可檢閱內容並給分。另可下拉長常用評語選單或自行輸入評語,確認後 送出,即完成評分。